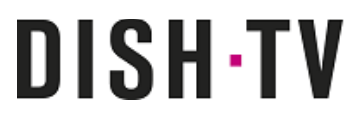

As of Tuesday 20 September 2016, the software updates released for the Dish TV S8200 (V1.26) and T2200 (V1.33) include the most significant changes yet! With subsequent software update releases set to maintain these changes.

These updates now include an ADMIN Setting that allows users to switch between the FreeviewPlus Guide and the Freeview MHEG EPG, when selecting their preferred default guide when the GUIDE button is pressed on the Remote Control.

Most devices should update automatically if connected to your home network (the internet), in some cases this may not occur and a manual update will be required.

## **HAVING ISSUES?**

## Where do I find the DEFAULT GUIDE setting?

Whether you're using the \$8200 or the T2200, its location in the Menu will be the same.

- 01 Press the MENU button on your Remote Control to access the Main Menu.
- 02 Shift across to the SETTINGS option and scroll up to select ADMIN, press OK.
- 03 Select DEFAULT GUIDE from the ADMIN options available.
- 04 Press the LEFT or RIGHT arrow to choose either FREEVIEWPLUS or MHEG.
- 05 Press the GREEN button to save the change.

Your chosen default guide will now display when the GUIDE button is pressed.

## The DEFAULT GUIDE setting does not show under ADMIN?

If for some reason your recorder has not performed the update, the setting will not be available. You will need to perform the software update on your recorder first before going through the steps shown above. If you require help with updating at any point, **contact us**. Our Technical Support Team is ready and happy to help!